# How to Change Your Outgoing Caller ID

- 1. Go to the RingCentral sign in page and login. <u>htps://service.ringcentral.com/</u>
- 2. Click on **Settings** in the top menu.
- 3. Click on **Outbound Calls/Faxes** on the left menu.
- 4. Click on Caller ID.

| Overview                  | Messages | Call Log       | Contacts | Settings | More |
|---------------------------|----------|----------------|----------|----------|------|
| Buck Strick<br>Ext. 11101 |          | Caller ID      |          |          |      |
| Outbound Calls/Faxes      |          | ✓ Fax Settings |          |          |      |
| RingCentral Video         |          |                |          |          |      |
| RingCentral Meetings      |          |                |          |          |      |
| Notification              | S        |                |          |          |      |

5. Click **Edit** below each feature to select the phone number you'd like to display as your caller ID. This will only change the caller ID for that feature.

| ∧ Caller ID                                                                         |                        |
|-------------------------------------------------------------------------------------|------------------------|
| Set the caller ID that will be displayed when you use specific phones and features. | Ð                      |
| By phone                                                                            |                        |
| Polycom VVX 250 Business IP Phone                                                   |                        |
| - Main Company Number                                                               |                        |
| Edit                                                                                |                        |
| By feature                                                                          |                        |
| RingOut                                                                             | RingMe                 |
| - Main Company Number                                                               | - Main Company Number  |
| Edit                                                                                | Edit                   |
| Call Flip                                                                           | Fax number             |
| - Main Company Number                                                               | - Main Company Number  |
| Edit                                                                                | Edit                   |
| Mobile app                                                                          | Additional desktop app |
| - Primary Number                                                                    | - Main Company Number  |
| Edit                                                                                | Edit                   |
| Common phone                                                                        | Delegated caller ID    |
| - Main Company Number                                                               | - Main Company Number  |
| Edit                                                                                | Edit                   |
| Alternate caller ID                                                                 |                        |
| Not-specified                                                                       |                        |
| Edit                                                                                |                        |

# How to Change Your Outgoing Caller ID

## **OPTIONS/ FEATURES**

# RingOut

Use another phone to make a call.

# RingMe

Return a call from someone who called you by clicking a button in your website or email signature.

# Call Flip

Transfer or push a live call between your devices without interruption.

# Fax number

Send a fax.

# Mobile app

Make a call using your RingCentral App.

## Additional desktop app

Make a call using your RingCentral App when you sign in to a second computer.

## **Common phone**

Make a call using a common area phone that's not tied to a specific user.

## **Delegated caller ID**

The number that's displayed when your assistant makes a call on your behalf.

# Alternate caller ID

If you select a toll-free number or block your caller ID, you can specify an alternate local number to use if we detect your call won't go through.